## 旅費申請のキャンセル・変更の手順(マニュアル)

ご自身の User Portal から「宿泊予約・旅費申請」⇒「2.宿泊旅費・キャンセル変更」

| 1)                   |                                                                                                    | User Portal                                                                    | 高工ネルギー加速器研究曲線                                      |
|----------------------|----------------------------------------------------------------------------------------------------|--------------------------------------------------------------------------------|----------------------------------------------------|
|                      | ようこそ ログオフ 2015年11月20日   ヘルプ                                                                                                    |                                                                                |                                                    |
| √ 「つ 宮泊協費, キャンセル変更」  | <<                                                                                                    |                                                                                |                                                    |
|                      | << Home<br>+ 【利用申請手続】<br>- 【憲治予約- 旋費申請】                                                                                                    | ■宿泊・旅費 キャンセル変更 申請一覧<br>予約No.をクリックし、キャンセル・変更を行ってください。                           |                                                    |
|                      | 1 高泊子特殊の放音中語 2. 宿泊旅費・キャンセル変更 3. 市泊旅費・キャンセル変更 3. 市泊水費・キャンセル変更 3. 市泊水 | (注意) 宿泊申請のキャンセル変更について<br>・ 水振商での操作は、宿泊開始日前日の24:00まで可能                          | ert.                                               |
|                      | 3、700~200~20~20~20~20~20~20~20~20~20~20~20~                                                                                                    |                                                                                |                                                    |
|                      | + 【宿泊施設予約状況】<br>・ ユーザー登録情報修正                                                                                                    | 1件 1/1ページ                                                                      | Top Prev Next Last                                 |
| の「予約 NO.」の番号をクリックして  | <ul> <li>サイトマップ</li> <li>操作マニュアル</li> </ul>                                                                                                    | D2015-00012423 2015/12/20~2015/12/26                                           | メイトロージングが利用目 メキル22 中2442.57<br>~ 福21日              |
| トさい。                 |                                                                                                    |                                                                                |                                                    |
| 2) 変更の場合:            | ユーザーズオフィス(つくば)         PAC評価点(私に上は上記人参加ごフラス)         1人           TEL:029-879-6135,6136         9ピームタイム外の解剖を出張放費申請される場合の理由<br>ビームラインのホテナンスのため。         1人                                                                                                    |                                                                                |                                                    |
|                      | usersoffice@mail.kek.jp<br>ユーザーズオフィス(東海)<br>TEL:029-284-3396                                                                                                    | 【一般機能】                                                                         |                                                    |
| 「伯冶・派貨+ヤノセル変更中請詳細」   | e-mail:<br>j-uo@ml.j-parc.jp                                                                                                    |                                                                                |                                                    |
|                      |                                                                                                    | 出張依頼書印刷                                                                        |                                                    |
| 「旅賀変更」のホタンをクリックして下さい |                                                                                                    | <u>ह</u> ठ                                                                     |                                                    |
|                      |                                                                                                    |                                                                                |                                                    |
| キャンセルの場合:3)へ         |                                                                                                    |                                                                                |                                                    |
| 2)-2                 | << 研究者向けтор                                                                                                    | 【出張旅費申請】                                                                       |                                                    |
| 「予約確認・旅費変更」          | + 【利用申請手続】<br>- 【宿泊予約·放費申請】                                                                                                    | 2015 • 年 06 • 月 27 • 日 🔤 ~ 2015 •                                              | • # 06 • 月 29 • B                                  |
|                      | 1. 宿泊予約及び旅費申請<br>2. 宿泊旅費・キャンセル変更<br>2. 初期上本をついていたのです。                                                                                                    | 》<br>所居在開                                                                      |                                                    |
| 「申込期間」で日にちを変更して下     | 4. 外国人宿舍 4+>セル変更()<br>(1地区)                                                                                                    | 77<br>× 3.経由地<br>かし                                                            | 他間機関等の経由地ありの場合の機関名等                                |
| さい。                  | + 【各種状況確認】<br>+ 【宿泊施設予約状況】<br>- ユーザー登録情報終正                                                                                                    | 4 11.5 10                                                                      | その色の内眼(到表地がしょ」がの場合)                                |
|                      | ・ パスワード変更<br>・ サイトマップ                                                                                                    | KEK(%(2)                                                                       |                                                    |
| 「変更」ボタンをクリックして下さい。   | ・ 操作マニュアル                                                                                                    | 5. 就学科和用小工作                                                                    | ※内止後の一行目が出体体費者に印刷されますので、<br>一行目には相関名を記載してください。     |
|                      | 問い合わせ先<br>コーザーズオコイス(つくけ)                                                                                                    | 5.私主張行から行加<br>なし<br>6.牧政経費の有無                                                  | その中の内沢(波致経費を使用、経研費使用など)                            |
|                      | TEL:029-879-6135,6136<br>FAX:029-879-6137<br>e-mail:                                                                                                    | 20                                                                             |                                                    |
|                      | ユーザーズオフィス(東海)<br>TEL:029-284-3398                                                                                                    | 7.旅費中語に関しての特記事項<br>(就動の用料、未用中の地理製出体など、特殊なケースは                                  | RAUCTES()                                          |
|                      | FAX:029-284-3296<br>e-mail:<br>j-uo@ml.j-parc.jp                                                                                                    | 謝金支結有り、20日は聖食提供の為日当を1,100<br>期間中外部治治施設利用(8/27はオークラフロン<br>ン新棟法駅前信泊)             | 円減額して支給、<br>ケィアホテルつくば宿泊. 6/28は支持イ                  |
|                      |                                                                                                    | 8.登録済みビームライン・ビームタイム選択<br>※ビームタイム(h):実時情報(メンテナンス時間数)                            | 米受入枠を越えた申請は、実験責任者へご相談ください。                         |
|                      |                                                                                                    | <b>選択 課題番号 責任者名 ビームライン 開始</b>                                                  | 日崎 終了日崎 ビームタイム(h) 出張可能 申請済<br>人数                   |
|                      |                                                                                                    | ピ<br>248寺開までのビー                                                                | ームタイム 出集可能人数<br>ームタイム 1人                           |
|                      |                                                                                                    | 24時間を起える。<br>PACIF(運点4.1)                                                      | ビームタイム 2人<br>以上は上記人数にプラス 1人                        |
|                      |                                                                                                    | 9ピームタイム外の期間を出張旅費中請される場<br>またビームラインのメンテナンス等で出張旅費申請<br>8.のピームライン・ピームタイムを選択せず、以下( | 合は以下に理由を記載してください。<br>またれる場合は、<br>に理由を記載して申請してください。 |
|                      |                                                                                                    |                                                                                | la la la la la la la la la la la la la l           |
|                      |                                                                                                    | 上記予約必変更する場合は「変更」ボタンを押してくな                                                      | 180                                                |
|                      |                                                                                                    | XX R6                                                                          |                                                    |
| 2)-3                 |                                                                                                    | E-1434                                                                         | ム 出陳可能人数                                           |
| ・<br>「宿泊・旅費キャンセル変更   |                                                                                                    | 24時間までのビームタイ<br>24時間を起こるビームタ<br>PACIFYにある4.0ビートリ                               | ム 1人<br>イム 2人<br>上記人類にプラス 1人                       |
| 旅費変更 確認              |                                                                                                    | 9ピームタイム外の期間を出張旅費申請される場合の理                                                      | la la la la la la la la la la la la la l           |
| 日程をご確認後、「確定」のボタンをクロー | 上記の家での話される場合は「確定」ボタンを押してください。                                                                                                    |                                                                                |                                                    |
|                      |                                                                                                    | 確定反る                                                                           |                                                    |
| ノノロレダ 又 10小こ 」 しょ。   |                                                                                                    |                                                                                |                                                    |

## 旅費キャンセル

| 3) キャンセルの場合:<br>「宿泊・旅費キャンセル変更申請詳細」<br>「旅費キャンセル」のボタンをクリックして<br>下さい              | ユーザーズナフィス(穴(び))<br>TEL002+079-0105,0108<br>Forwall:<br>-unartificational lock.jp<br>-unartificational lock.jp |
|--------------------------------------------------------------------------------|----------------------------------------------------------------------------------------------------|
| 3)-2<br>「宿泊・旅費キャンセル変更<br>旅費キャンセル」<br>「キャンセル」ボタンをクリックして下さい。                     | C→ザーズオフィス(東海)     TEL:029-284-3398     FAX:029-284-3398     FAX:029-284-3398     FAX:029-284-3398     FAX:029-284-3398     FAX:029-284-3398     FAX:029-284-3398     FAX:029-284-3398     FAX:04:029-284-3298     FAX:04:04:04     FAX:04:04:04:04:04:04:04:04:04:04:04:04:04:                                                                                                    |
| 3)-3<br>「宿泊・旅費キャンセル変更<br>旅費キャンセル 確認」<br>日程をご確認後、「確定」のボタンをクリ<br>ックしてキャンセルは終了です。 | ビームタイム 出球可能人数<br>24時間を切じームタイム 1人<br>24時間を超えるビームタイム 2人<br>PACIPT値点に切上は上記人類にプラス 1人<br>9ビームタイム外の期間を出張版費申請される場合の理由<br>ト記内容の申請される場合は「確定」ボタンを押してください。<br>確定 戻る                                                                                                    |

2016.01.06